# Import certifikátů firemní certifikační autority

# Koho se tento návod týká

Pokud máte **počítač mimo doménu, nebo pokud máte počítač s operačním systémem OS X**, doporučujeme pro bezproblémové používání interních systému:

- Naimportovat certifikáty staré firemní CA, které naleznete na <u>\\truhla\MSSW\Certifikat2009</u>.
   Certifikát kořenové CA je v souboru CertRootCA.cer a certifikát podřízené CA je v souboru CertSubCA.cer.
   Pokud máte OS X a používáte Lync, máte již tyto certifikáty naimportovány.
- Naimportovat certifikáty nové firemní CA, které naleznete zde <u>\\truhla\MSSW\Certifikat2015</u>.
   Certifikát kořenové CA je v souboru CLVRootCA2.cer a certifikát podřízené CA je v souboru
   CLVSubCA2.cer

Pokud budete mimo síť Cleverlance, najdete certifikáty i na adrese http://cert.cleverlance.com

V případě jakýchkoliv problémů kontaktujte IT oddělení.

## Postup

### V operačním systému Windows

Otevřete si v průzkumníkovi síťové umístění na Truhle. Otevřete si soubor s certifikátem kořenové certifikační autority a klikněte na Install certificate

| Cerunca                             | te Information                               |                                  |
|-------------------------------------|----------------------------------------------|----------------------------------|
| This certificate<br>• All applicati | is intended for the following<br>on policies | purpose(s):                      |
| Issued to:                          | Cleverlance Enterprise Solutions<br>CA 2     | s a.s. <mark>Subord</mark> inate |
| Issued by:                          | Cleverlance Enterprise Solution:             | a.s. Root CA 2                   |
| Valid from                          | 15. 7. 2015 to 15. 7. 2035                   |                                  |
|                                     |                                              |                                  |

V průvodci importem certifikátu vyberte Local machine a klikněte na Next

| Welcome to th                                                                     | e Certificate Imp                                                                     | oort Wizard                                                                                               |
|-----------------------------------------------------------------------------------|---------------------------------------------------------------------------------------|----------------------------------------------------------------------------------------------------|
| This wizard helps you co<br>lists from your disk to a                             | py certificates, certificate<br>certificate store.                                    | e trust lists, and certificate revocation                                                                 |
| A certificate, which is is<br>and contains informatio<br>connections. A certifica | ued by a certification aut<br>n used to protect data or<br>te store is the system are | hority, is a confirmation of your identi<br>to establish secure network<br>a where certificates are kept. |
| Store Location                                                                    |                                                                                       |                                                                                                    |
| <ul> <li>Current User</li> <li>Local Machine</li> </ul>                           |                                                                                       |                                                                                                    |
| To continue, click Next.                                                          |                                                                                       |                                                                                                    |
|                                                                                   |                                                                                       |                                                                                                    |

Při vyběru úložiště certifikátů vyberte Place all certificates in the following store a klikněte na Browse. Otevře se seznam, ze kterého vyberte Trusted Root Certification Authorities.

| Certificate St       | ore                            |                                 |                     |                        |
|----------------------|--------------------------------|---------------------------------|---------------------|------------------------|
| Certifica            | te stores are syster           | m areas where ce                | rtificates are kept |                        |
| Windows<br>the certi | can automatically :<br>ficate. | select a certificat             | e store, or you ca  | n specify a location f |
|                      | utomatically select t          | he certificate <mark>sto</mark> | re based on the ty  | pe of certificate      |
| ● Pla                | ace all certificates in        | the following sta               | ore                 |                        |
| C                    | ertificate store:              |                                 |                     |                        |
|                      | Trusted Root Certifi           | cation Authoritie               | 8                   | Browse                 |
|                      |                                |                                 |                     |                        |
|                      |                                |                                 |                     |                        |
|                      |                                |                                 |                     |                        |
|                      |                                |                                 |                     |                        |
|                      |                                |                                 |                     |                        |
|                      |                                |                                 |                     |                        |

Potvrďte import.

Proces opakujte pro certifikát podřízené certifikační autority. **Při výběru úložiště certifikátů ale vyberte Intermediate Certification Authorities**.

V operačním systému OS X

Připojení na sdílení (<u>\\truhla\MSSW</u>)

Na horním panelu zvolte *Go/Connect to Server* 

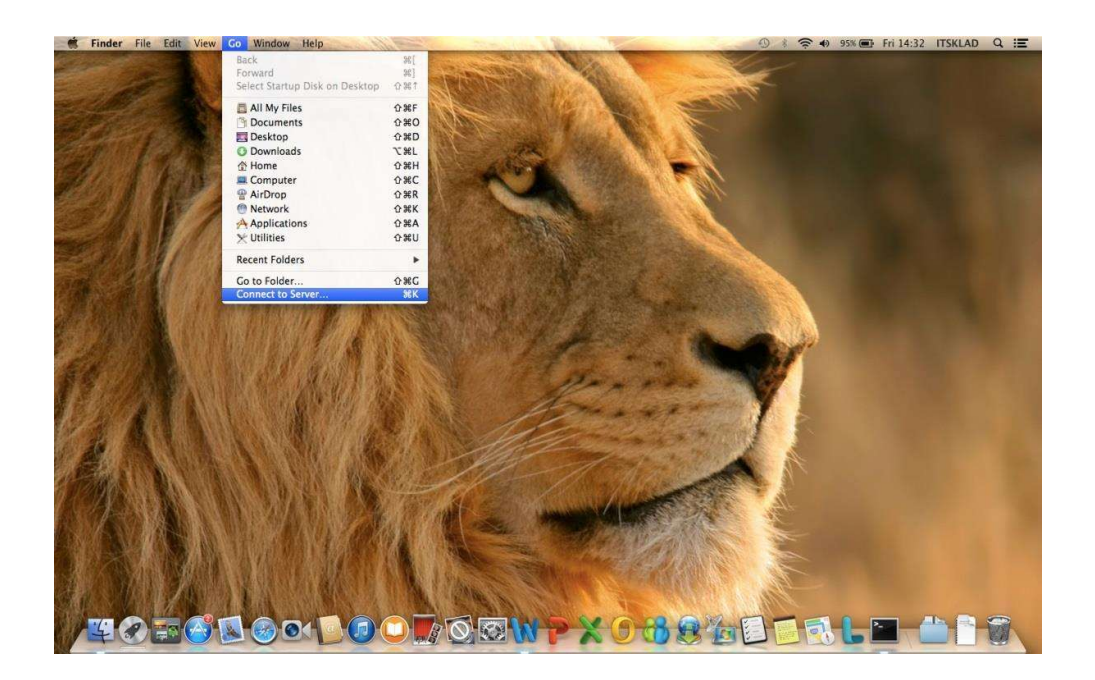

Po kliknutí na *Go/Connect to Server* (viz. předchozí krok) se Vám zobrazí nové okno - v tomto okně je nutné vyplnit *Server Address* smb://truhla/mssw a poté kliknout na tlačítko *Connect*.

Po splnění předchozího kroku budete v další okně (viz. obrázek níže) vyzváni k zadání přihlašovacích údajů do domény. Přihlašovací jméno zadávejte včetně domény (viz obrázek). Po zadání přihlašovacích údajů klikněte na Connect.

| *** | Enter your name and password for the serv<br>"truhla". | er |
|-----|--------------------------------------------------------|----|
| o   | Connect as: OGuest<br>Registered User                  |    |
|     | Name: clance\jvesely                                   | _  |
|     | Password:                                              |    |
|     | Remember this password in my keycha                    | in |

Po zobrazení obsahu složky MSSW přejděte do složky s certifikáty importované certifikační autority.

### Přidání Certifikátů

Certifikáty je nutné přidat postupně – nejdříve naimportujeme certifikát kořenové certifikační autority a poté certifikát podřízení certifikační autority.

Přidání certifikátu provedete dvojklikem na ikonu souboru s certifikátem kořenové certifikační autority.

Vyplňte přihlašovací údaje, které používáte k příhlašení ke svému MacBooku a klikněte na Modify KeyChain.

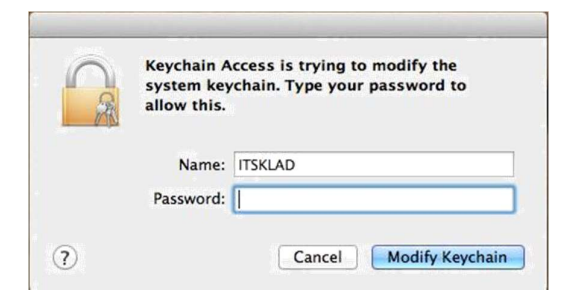

Pozn. Pokud přidáváte certifikát poprvé, zobrazí se Vám ještě nabídka s výběrem úložiště certifikátu, ve které se pouze nastavuje úložiště pro importovaný certifikát – jako úložiště pro certifikát zvolte **System**.

Zobrazí se Vám okno aplikace Keychain se seznamem certifikátů – zde poklikejte na importovaný certifikát kořenové certifikační autority.

| Click to unlock t                                       | ne System keychain.                                                                                            | ,                                                                                                    |                      | Q Search |
|---------------------------------------------------------|----------------------------------------------------------------------------------------------------|----------------------------------------------------------------------------------------------------|----------------------|----------|
| Keychains<br>login<br>KiCloud<br>System<br>System Roots | Certificate au<br>Finite Cleverlance Er<br>Root certificate au<br>Expires: Sunday 1<br>© This root certificate | tterprise Solutions a.s. Root CA 2<br>thority<br>5 July 2040 11 h 00 min 33 s Central Euro<br>cate is not trusted | opean Summer Time    |          |
|                                                         | Name                                                                                                    | ^ Kind                                                                                                    | Expires              | Keychain |
|                                                         | 🛛 🙀 Cleverlance Enterprise Solu                                                                                | tions a.s. Root CA 2 certificate                                                                                  | 15 Jul 2040 11:00:33 | System   |
| Cotogogy                                                | com.apple.kerberos.kdc                                                                                         | certificate                                                                                                    | 16 Jul 2035 11:30:52 | System   |
| All Items                                               | com.apple.systemdefault                                                                                        | certificate                                                                                                    | 16 Jul 2035 11:30:51 | System   |

Otevřou se vlastnosti certifikátu. Klikněte na trojúhelník vedle **Trust** a u položky **When using this certificate** je nutné nastavit **Always trust**. Poté okno můžete zavřít.

| Cleverlance Enter                                                                                   | prise Solutions a.                             | s. Hoot GA 2                                       |
|----------------------------------------------------------------------------------------------------|------------------------------------------------|----------------------------------------------------|
| Cettificate<br>Cettificate authorit<br>Root certificate authorit<br>Expires: Sunday 15 July<br>Time | rise Solutions a.s<br>y<br>2040 11 h 00 min 33 | <b>5. Root CA 2</b><br>3 s Central European Summer |
| C This root certificate is                                                                          | not trusted                                    |                                                    |
| Trust                                                                                               |                                                |                                                    |
| When using this certificate:                                                                        | Always Trust                                   | ?                                                  |
| Secure Sockets Layer (SSL)                                                                          | Always Trust                                   |                                                    |
| Secure Mail (S/MIME)                                                                                | Always Trust                                   |                                                    |
| Extensible Authentication (EAP)                                                                     | Always Trust                                   | 0                                                  |
| IP Security (IPsec)                                                                                 | Always Trust                                   | 0                                                  |
| iChat Security                                                                                      | Always Trust                                   |                                                    |
| Kerberos Client                                                                                     | Always Trust                                   | 0                                                  |
| Kerberos Server                                                                                     | Always Trust                                   | 0                                                  |
| Code Signing                                                                                        | Always Trust                                   | 0                                                  |
| Time Stamping                                                                                       | Always Trust                                   | 0                                                  |

Po splnění předchozího kroku budete znovu požádáni opět o zadání přihlašovacích údajů ke svému MacBooku. Po jejich zadání klikněte na Update Settings.

| Certificate<br>to allow th | kling changes to the System<br>Trust Settings. Type your password<br>is. |
|----------------------------|--------------------------------------------------------------------------|
| Name:                      | ITSKLAD                                                                  |
| Password:                  |                                                                          |

Nyní máte přidaný certifikát kořenové certifikační autority.

Je nutné ještě naimportovat 2. certifikát podřízené certifikační autority - přidání provedete dvojklikem na ikonu souboru s certifikátem podřízené certifikační autority.

Zobrazí se Vám opět okno s požadavkem na zadání přihlašovacích údajů. Po jejich zadání klikněte na Modify Keychain.

| Reychain Access is trying to modify the<br>system keychain. Type your password to<br>allow this. |
|--------------------------------------------------------------------------------------------------|
| Name: ITSKLAD                                                                                    |
| Password:                                                                                        |

Tímto krokem jste dokončili import certifikátů v OS X.

\_